# 研究生退学申请操作说明

2020-11-3

#### 一、 登录系统入口

登录东南大学综合服务大厅 http://ehall.seu.edu.cn/new/index.html, 系统采用统一身份认证登陆,用户名为一卡通号,忘记密码访问 https://newids.seu.edu.cn/authserver/getBackPasswordMainPage.do 进行找回密码操作。

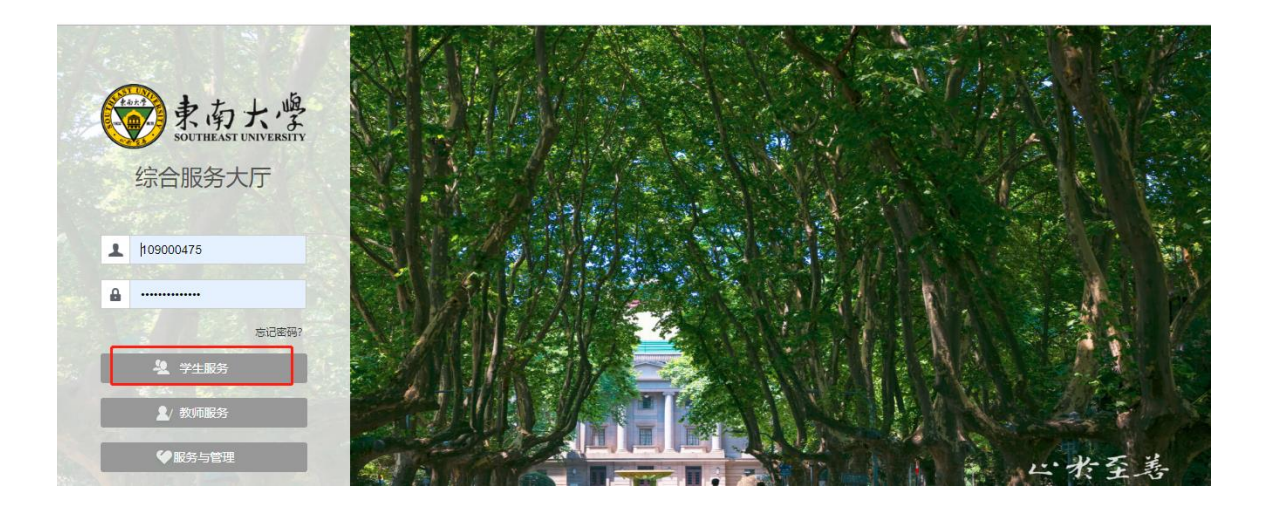

注: 推荐使用 360 极速浏览器极速模式或谷歌浏览器。如存在界 面无法加载或信息展现不及时的情况,请清除浏览器缓存后重新 登录。

## 二、 进入"我的学籍异动应用东大"

打开东南大学综合服务大厅,点"服务",搜索"我的学籍异动 应用东大"(支持模糊搜索),进入该服务。

| ⑦ 你好!      | ٠     | ● DndxTest → 自页 正作 ① DndxTest →                                                                                               |
|------------|-------|----------------------------------------------------------------------------------------------------|
| Q、在读证明怎么办理 |       | 海星服务等你来搜                                                                                                    |
| 我的收藏 1     | √1 排序 | 「短的学編导动应用东大」 Q                                                                                                    |
| 💡 我的报到注册应用 | * >   | ○ 我的学親异动应用东大<br>服务角色: 金都 学生                                                                                                   |
|            |       | ●影场景: 全部 生活服务 学生服务 逆動服务 人事服务 管理服务 学工服务 公共服务 迎新服务 研究生服务<br>所属部门: 全部 网络与信息中心 学生处 国际合作处 技长办公室 教务处 保卫处 基金会 研究生院 总务处 人事处<br>资源<br> |

## 三、 如何线上提报退学申请

1、进入服务后,首先仔细阅读东南大学研究生学籍异动相关管理规定。

| 🛞 東南大学 我的学業 | 音异动应用东大                                                                             |                                    |                             | 全体研究生 🔻 🎑 |
|-------------|-------------------------------------------------------------------------------------|------------------------------------|-----------------------------|-----------|
| 学籍异动申请      |                                                                                     |                                    |                             |           |
|             | 測试学生1 男<br>学号: 123456<br>院系: 信息科学与工程学院<br>入学年月: 2019/09/01<br>点击畫看东港大学研究生学籍异动相关管理规定 | 年级:2019级<br>专业:电磁场与微波技术<br>预计毕业如何: | 学生类别: 学术学位博士<br>导师: 金智则试A74 |           |
|             |                                                                                     |                                    |                             |           |
|             |                                                                                     |                                    |                             |           |

2、点击"新建异动申请"进入后,选择需要申请的异动类型。然后点击"下 一步"同学请注意!提交完申请后,在个人页面打印退学申请书和离校通 知单,研究生院老师审核通过后,才可以打印退学证明书。

| 🔊 रूके र 🦉 <b>我的</b> 当                                                  | 学籍异动应用东大                                                                      |                                                          |                                                             |              |                              | 测试用户组-学生 | - |
|-------------------------------------------------------------------------|-------------------------------------------------------------------------------|----------------------------------------------------------|-------------------------------------------------------------|--------------|------------------------------|----------|---|
| 学籍异动申请<br>・<br>・<br>・<br>・<br>・<br>・<br>・<br>・<br>・<br>・<br>・<br>・<br>・ | <b>ceshi1</b> 男<br>学号: 123456<br>院系: 建筑学院<br>入学年月: 2019/09/01<br>点击查看东南大学研究生学 | 选择异动类型<br>导动大类:<br>导动大类:<br>导动类型:<br>同学请注意: 計<br>研究生院老师师 | 学精注的<br>退学<br>起交击申请后,在个人页面打印遗学申请书和斋论通知<br>转通通过后,才可以打印退学证明书。 | ×<br>▼<br>単, | 3<br>别: 学术学位硕士<br>全智测试473666 | 展开       |   |
| W-7 77 40 JH 119                                                        |                                                                               |                                                          | 取消                                                          | 确定           |                              |          |   |

3、填写相应的申请理由,选择退学 异动原因

|                  | 籍异动应用东大                                                                         |                                       |        |                                | 测试用户组-学生 🔻 |
|------------------|---------------------------------------------------------------------------------|---------------------------------------|--------|--------------------------------|------------|
| 学籍异动申请           |                                                                                 |                                       |        |                                |            |
| 家庭号动申請           | ceshi1 男<br>学号: 123456<br>院系: 建筑学院<br>入学年月: 2019/09/01<br>点击查看东南大学研究生学籍异动相关管理规定 | 年级: 2019级<br>专业: 建筑学(专业学位)<br>预计毕业时间: |        | 学生类别: 学术学位硕士<br>导师: 全智测试473666 |            |
| 退学异动申请<br>• 申请理由 | <b>百時</b> 重着说明信息 下载样表相件                                                         |                                       |        | 1 <b>学生申请 未認交</b><br>暫未提交      | 收起         |
| - 休退学异动原因        | 请选择<br><b>提交申请</b> 存草稿 删除                                                       |                                       | 0/1333 | 2 研究生院审核 未前於<br>暫未前核           |            |

4、完成信息填写后,点击"提交申请"。即完成线上申请。

5、提交申请后也可查看审核流程流转到哪个节点了,同时在下一 个审核节点审核之前,可以点击"收回"进行重新编辑和完善信 息。

|                                   |                                      |                     | 字錯异动申请                                                                         | 报表打印    |
|-----------------------------------|--------------------------------------|---------------------|--------------------------------------------------------------------------------|---------|
| 東南大学                              | ceshi1 男                             |                     |                                                                                |         |
|                                   | 学号: 123456                           | 年级: 2019级           | 学生类别: 学术学位硕士                                                                   |         |
|                                   | 院系: 建筑学院                             | 专业: 建筑学(专业学位)       | 导师: 金智测试473666                                                                 |         |
|                                   | 入学年月: 2019/09/01                     | 预计毕业时间:             |                                                                                |         |
|                                   | 点击查看东南大学研究生学籍异动相关                    | 管理规定                |                                                                                |         |
| 退学异动申请                            | <b>青 ( 1) 秋中 ) 重著</b> 说明信息           |                     |                                                                                | ųs      |
| 退学异动申读                            | 青 (高級中) 查看说明信息<br>CESHI              |                     | 1 <b>学生申请 已经交</b><br>提交时间: 2020-11-02                                          | ي<br>ال |
| 退学异动申请<br>申请理由<br>休退学异动原          | 可給中   査習説明信息     CESHI      因   其他原因 |                     | 1)   学生申请   已提交<br>環交時時: 2020-11-02<br>申请人: ceshi1     2)   研究生院审核   (素前用)     | ł0<br>ż |
| 退学异动申证<br>申请强由<br>体遗学异动原<br>打印退学申 |                                      | 双审核人操作前, 您可以收回您的申请。 | 1   学生申请 (250)     提交时间: 2020-11-02   由诱人: ceshi1     2   研究生院审核 (未前代<br>警末审核) | ¢       |

6、提交完申请后,在个人页面打印退学申请书和离校通知单, 并根据表格内容办理相关手续,手续办理完成将表格交至研究生 院学生管理办公室。

|                                     | 1.1.2                         |               | 子相开动中府 按                                                    | astra 3                                                                                                    |
|-------------------------------------|-------------------------------|---------------|-------------------------------------------------------------|----------------------------------------------------------------------------------------------------|
| 北南大学                                | ceshi1 男                      |               |                                                             |                                                                                                    |
|                                     | 学号: 123456                    | 年级: 2019级     | 学生类别: 学术学位硕士                                                |                                                                                                    |
|                                     | 院系: 建筑学院                      | 专业: 建筑学(专业学位) | 导师: 金智测试473666                                              |                                                                                                    |
|                                     | 入学年月: 2019/09/01              | 预计毕业时间:       |                                                             |                                                                                                    |
|                                     | 点击查看东南大学研究生学籍异动相关             | 管理规定          |                                                             |                                                                                                    |
| 新建异动甲请                              |                               |               |                                                             | (http://www.com/articles/articles/artic |
| 新建异动申请<br>退学异动申请                    |                               |               | 1)学生申请(已感发)                                                 | 收起                                                                                                    |
| 新建异动申请<br>退学异动申请<br>申请理由            | 市純中   查看说明信息     CESHI        |               | 1 <b>学生申请 (已經來</b> )<br>提交时间: 2020-11-02<br>申请人: ceshi1     | 收起                                                                                                    |
| 新建异动申请<br>退学异动申请<br>申请理由<br>休退学异动原因 | 审按中   查看说明信息     CESHI   其他原因 |               | 1 学生申请  已慶次   提交时间: 2020-11-02 申请人: ceshi1   2 研究生院审核 (未報常) | 收起                                                                                                    |

7、研究生院老师审核通过后申请同学会收到短信提醒,申请同学 在个人页面打印退学证明书,并至研究生院管理办公室盖章。

| 蒙南大學<br>就不同為大「「明白大」                                           |                                                                                        |                                       |                    | 学籍异动申请                                          | 报表打印 | 全体研 |
|---------------------------------------------------------------|----------------------------------------------------------------------------------------|---------------------------------------|--------------------|-------------------------------------------------|------|-----|
| 学籍异动申请                                                        |                                                                                        |                                       |                    |                                                 |      |     |
| R<br>R<br>た<br>子<br>山<br>中<br>清<br>新<br>健<br>宇<br>动<br>中<br>清 | <b>ceshi1</b> 男<br>学号: 123456<br>院系: 建筑学院<br>入学年月: 2019/09/01<br>点击查看东南大学研究生学籍异动相关管理规定 | 年级: 2019级<br>专业: 建筑学(专业学位)<br>预计毕业时间: | 学生类别: 当<br>导师: 金智派 | ≠术学位硕士<br>1赋473666                              |      |     |
| 退学异动申请                                                        | 已通过 查看说明信息                                                                             |                                       |                    |                                                 |      | 收起  |
| 申请理由                                                          | CESHI                                                                                  |                                       | 1<br>】<br>提<br>串   | <b>生申请 已提交</b><br>交时间: 2020-11-02<br>请人: ceshi1 |      |     |
| 休退学异动原因<br>打印退学证明书                                            | 其他原因                                                                                   |                                       | 2 研<br>提<br>审      | <b>究生院审核 已</b> 通<br>交时间:2020-11-02<br>核意见: 同意   | 时    |     |

### 四、 问题反馈

如果系统使用过程中遇到问题,可以点击右下角的"意见反馈" 按钮,系统会自动截取当前页面,可以把有疑问的地方圈起来, 以便我们更好定位问题。

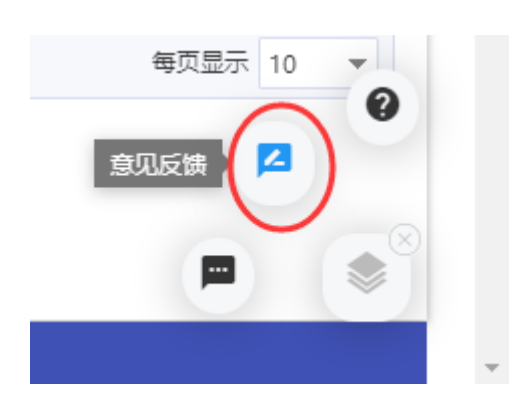

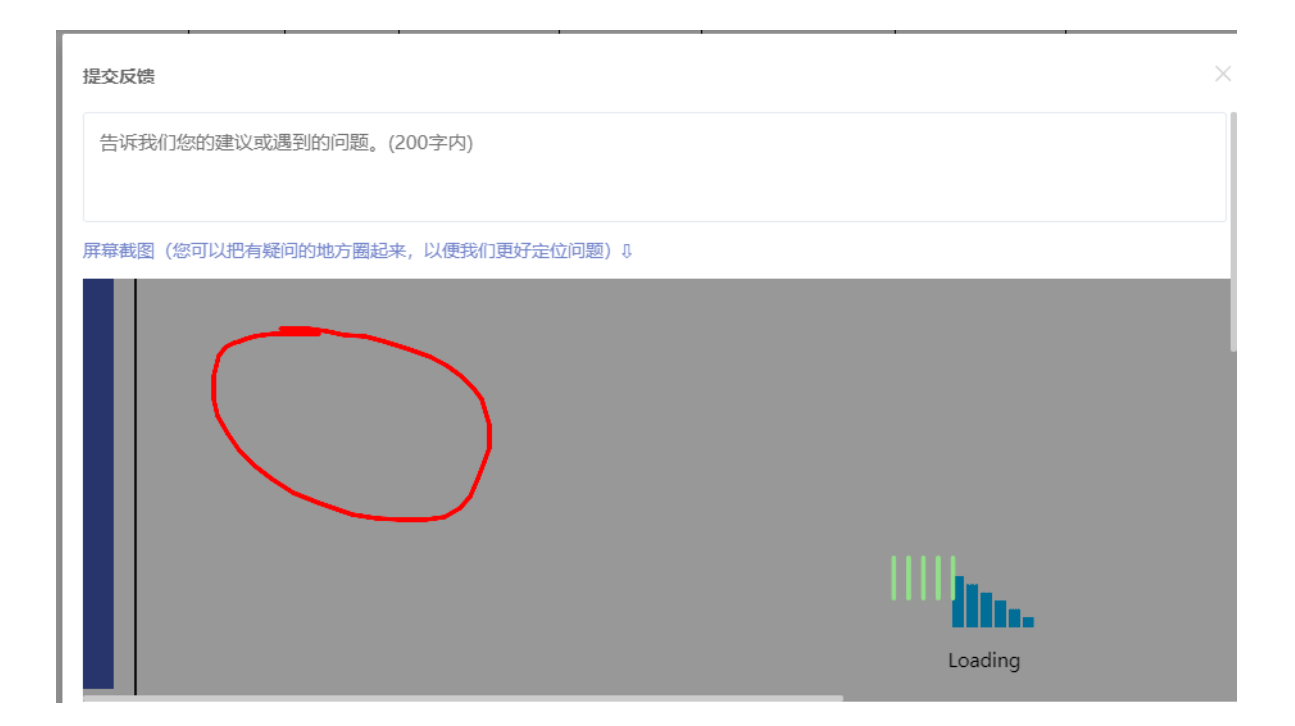